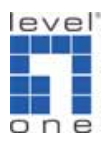

# LevelOne 無線路由器設定 (此設定適用於:WBR-3408TX)

### <電腦設定>

- 一. WinXP 設定
  - 1. 點選 開始→控制台→網路連線 按滑鼠右鍵選擇『開啓』。

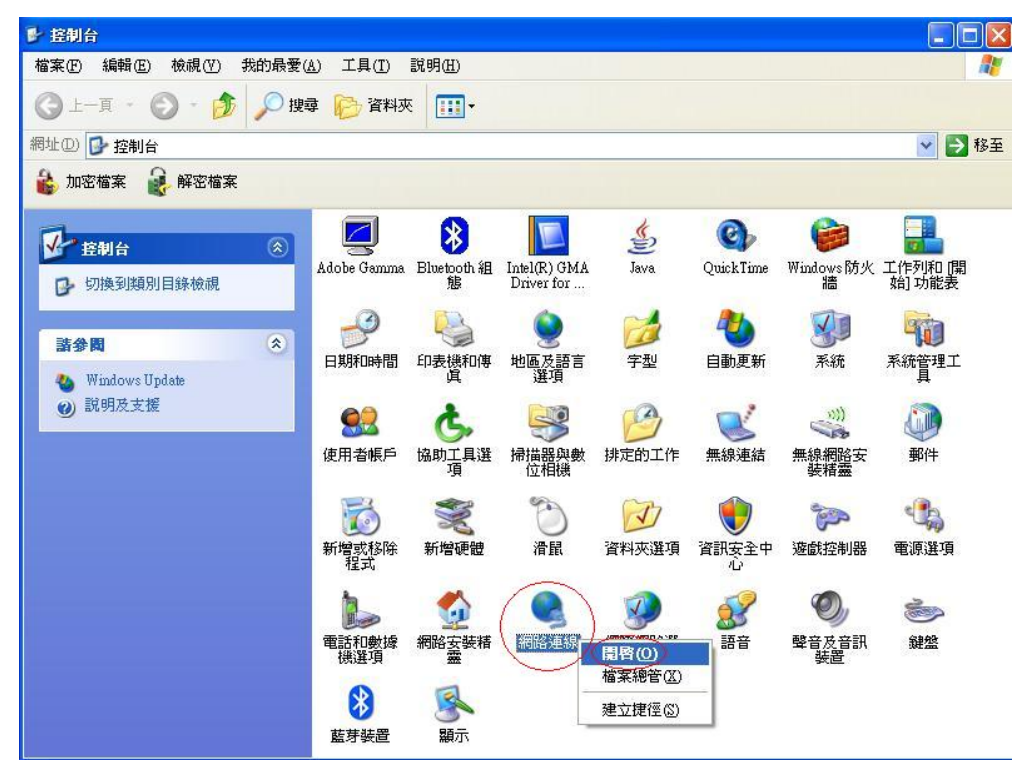

2. 點選 『區域連線』按滑鼠右鍵選擇 『內容』。

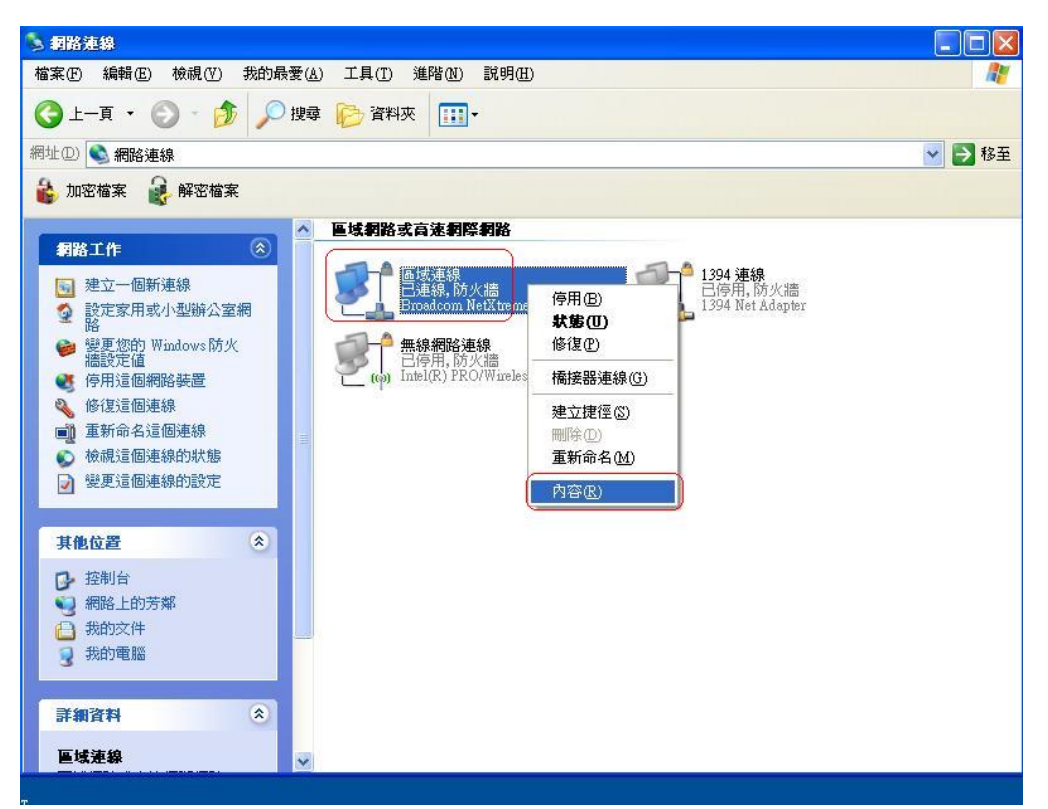

3. 點選 『一般』→ Internet Protocol (TCP/IP) → 內容 。

| a company of a company of a com |                                     |                |
|----------------------------------------------------------------------------------------------------|-------------------------------------|----------------|
| Broadcom Ne                                                                                                    | tX treme Gigabit Etherne            |                |
| 固連線使用下列                                                                                                    | 項目(0):                              |                |
| 🛛 🍞 OSA NdisFi                                                                                                    | lter Protocol                       | ~              |
| Acer NetMo                                                                                                    | mitor Protocol                      |                |
|                                                                                                    |                                     | ×              |
| THEAD                                                                                                    |                                     | 山南四            |
| 女女( <u>u)</u>                                                                                                    |                                     | NB( <u>K</u> ) |
| 裏輸控制通訊協                                                                                                    | 定網際網路通訊協定(IC                        | P/IP)。這是預      |
| 笕的廣域網路連<br>力。                                                                                                    | 訊脇疋,提供个问網路乙                         | 間的通訊能          |
| <b>浦娘後,</b> 左涌缸                                                                                                    | I展城内顯示周示/WD                         |                |
| 在那级 "在 通 4                                                                                                    | (画物的最小画小( <u>m)</u><br>(右限法组步没方法组织于 | 時通知我の小         |

4. 點選"自動取得 IP 位址"和"自動取得 DNS 伺服器位址" → 確定 。

| ternet Protocol (TCP/IP) 内          | ê 🥐 💽                                 |
|-------------------------------------|---------------------------------------|
| 一般其他設定                              |                                       |
| 如果您的網路支援這項功能,                       | 您可以取得自動指派的 IP 設定。否                    |
| 則,忽必須調問網路系統管地                       | L真正帷的 LP 設定。                          |
|                                     |                                       |
| ● 使用下列的 IP 位址(S):                   | /                                     |
| IP 位址(I):                           | 1 1 1 1 1 1 1 1 1 1 1 1 1 1 1 1 1 1 1 |
| 子網路遮罩(U):                           |                                       |
| 預設閘道(D):                            | 1 1 1 1 1 1 1 1 1 1 1 1 1 1 1 1 1 1 1 |
|                                     |                                       |
| ● 自動取得 DNS 伺服器位:<br>● 使用下列的 DNS 伺服器 | 亚(B)                                  |
| (貸用 DNS 伺服器 P):                     |                                       |
| 其他 DNS 伺服器(A):                      |                                       |
|                                     |                                       |
|                                     |                                       |
|                                     |                                       |
|                                     | 1 確定 取消                               |

5. 設定完成請重新開啓電腦。

## 機器連接示意圖

- 1. 請先關閉電腦及 WBR-3408TX。
- 2. 將數據機上的網路線接到 WBR-3408TX 的 WAN 埠。
- 3. 再使用另一條網路線將 WBR-3408TX 任一埠的 LAN 埠與 PC 的網路卡連接。
- 4. 先插上 WBR-3408TX 的電源器再開啓電腦電源。

# 連接路由器

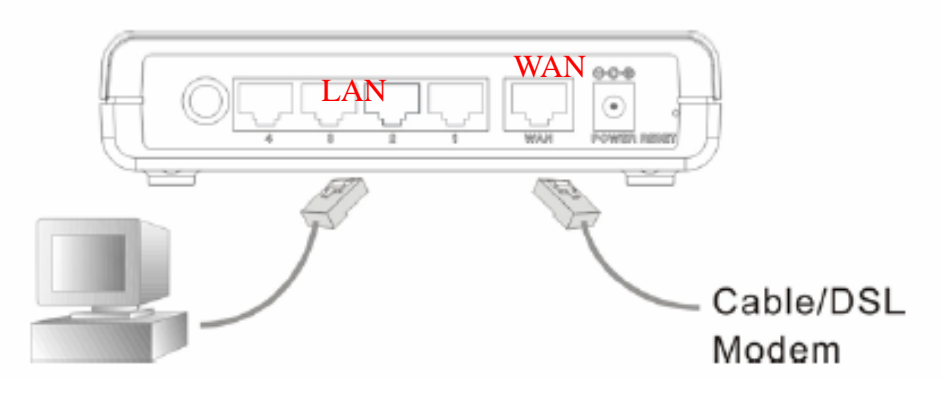

- 1. 點選桌面上 Internet Explorer 圖示開啓瀏覽器。
- 2. 在Web瀏覽器網址欄位內輸入 "<u>http://192.168.</u>0.1" 按Enter 鍵。

### 1.1 選擇 "WAN Wizard"

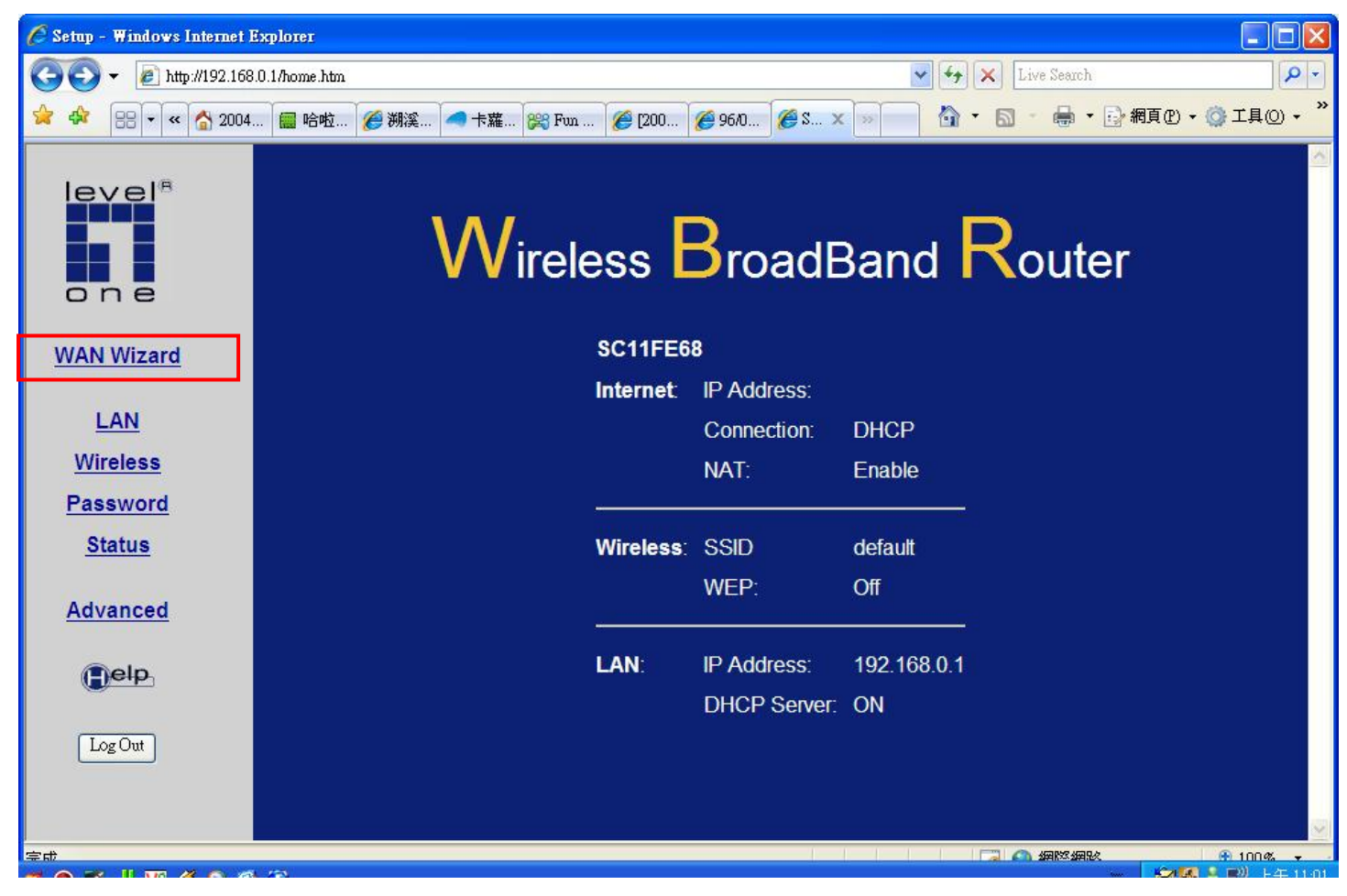

## 1.2 按 "Next>"

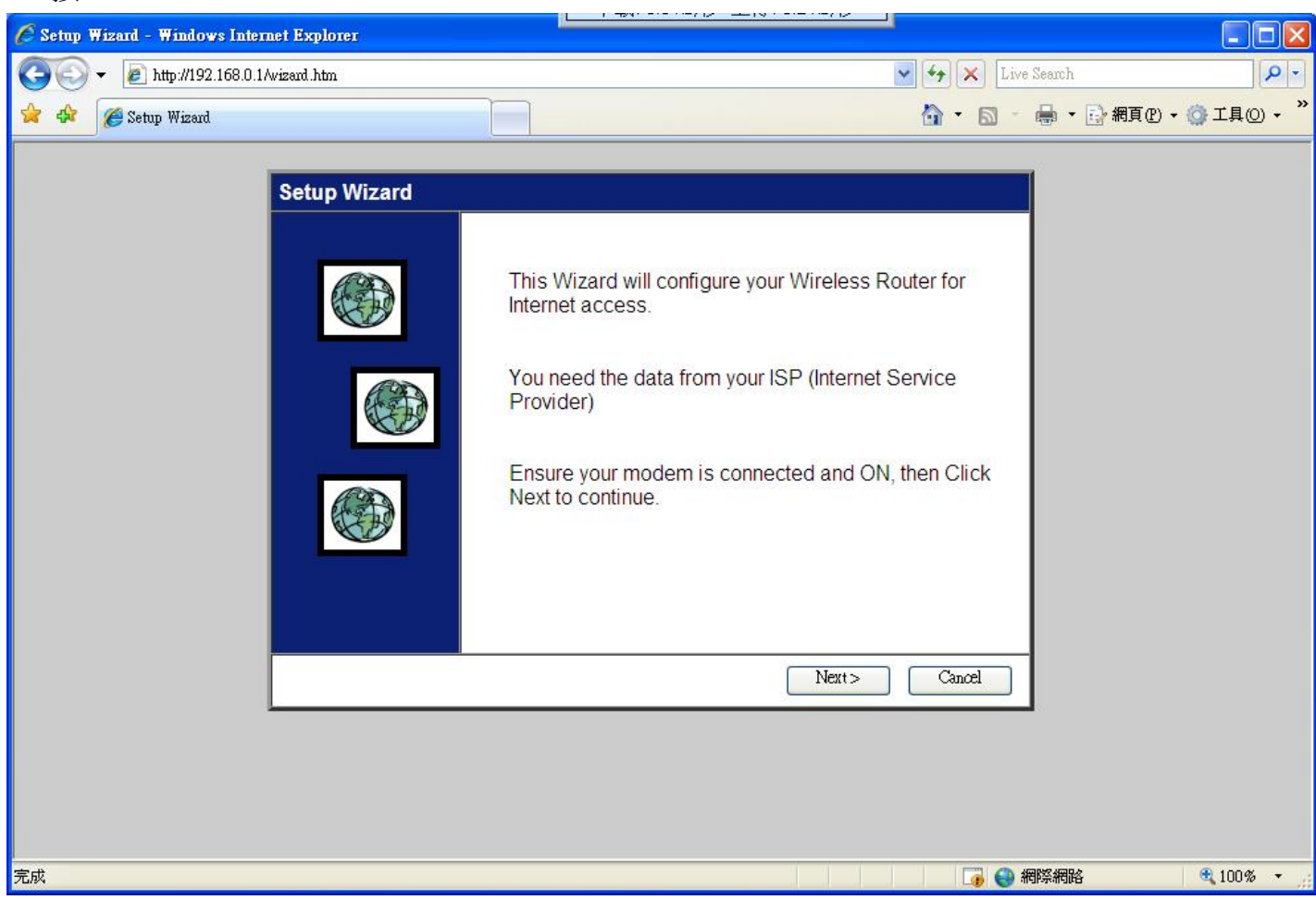

1.3 選擇 "DSL/ADSL modem (phone-type cable) > Next

| 🖉 Setup Wizard - Windows Inter | net Explorer                                          |                             |
|--------------------------------|-------------------------------------------------------|-----------------------------|
| 💽 🗸 🖉 http://192.168.0.1       | Awizard .htm                                          | Live Search                 |
| 🚖 🕸 🌈 Setup Wizard             |                                                       | 🟠 🔹 🖸 🐇 🖶 💀 網頁 🕑 🔹 🖓 工具 🕘 👻 |
|                                |                                                       |                             |
|                                | Setup Wizard - Internet Access                        |                             |
|                                | Check the type of Internet access used.               |                             |
|                                | What type of Internet access do you have ?            |                             |
|                                | <ul> <li>Cable modem (TV-style cable)</li> </ul>      |                             |
|                                | DSL/ADSL modem (phone-type cable)                     |                             |
|                                | <ul> <li>Telstra Bigpond Cable (Australia)</li> </ul> |                             |
|                                | ○ SingTel RAS                                         |                             |
|                                | O Other (e.g. Fixed Wireless)                         |                             |
|                                |                                                       |                             |
|                                |                                                       |                             |
|                                | < Back                                                | Next > Cancel               |
|                                |                                                       |                             |
|                                |                                                       |                             |
|                                |                                                       |                             |
| <br>完成                         |                                                       |                             |

## 選擇 "PPPoE"

| 🖉 Setup Wizard - Windows Inte | met Explorer                                                                                                    |                               |
|-------------------------------|----------------------------------------------------------------------------------------------------|-------------------------------|
| 🔆 💽 🗸 🙋 http://192.168.0.     | Awizard .htm                                                                                                    | Live Search                   |
| 😪 🏟 🏈 Setup Wizard            |                                                                                                    | 🟠 🔹 🗟 👘 🖶 🔂 網頁 🕑 🗸 🎯 工具 🔘 🔸 🎽 |
| Seub Arsau                    | Setup Wizard - DSL Modem         Check the data supplied by your ISP.         What type of Login is used for Internet Access ?         • PPPoE         • PPTP (requires PPTP Server IP Address)         • L2TP (requires L2TP Server Address)         • None (no username or password) | t> Cancel                     |
| 完成                            |                                                                                                    | 🛛 🕡 😜 網際網路 🔍 100% 🔻 🛒         |

| 🖉 Setup Wizard - Windows Inter | met Explorer                                                                                                    |                                                                                                    |
|--------------------------------|----------------------------------------------------------------------------------------------------|----------------------------------------------------------------------------------------------------|
| 💽 🗸 🖉 http://192.168.0.1       | Awizard.htm                                                                                                    | Live Search                                                                                                    |
| 😪 🕸 🏈 Setup Wizard             |                                                                                                    | 🚹 🔹 🔝 👘 🖷 🔹 🔂 網頁 🕑 👻 🚳 工具 🕐 👻                                                                                    |
|                                | Setup Wizard - PPPoE         Check the data supplied by your ISP.         Enter the PPPoE "Username" and "Password" p         User Name:       ac01436368v         Password:       Image: Connect behavior:         Connect behavior:       Keep alive (maintain connection)         Auto-disconnect Timeout period:       Image: min | wided by your ISP.<br>User Name:輸入您的 PPPoE 帳號<br>Password: 輸入您的 PPPoE 密碼<br>Connect behavior: 選擇 Keep alive 保持連線 |
| 完成                             |                                                                                                    | 🐻 😜 網際網路 🔍 100% 🔻 .                                                                                              |

如果您 PPPoE 是動態的請選擇 "Dynmaic IP Address"

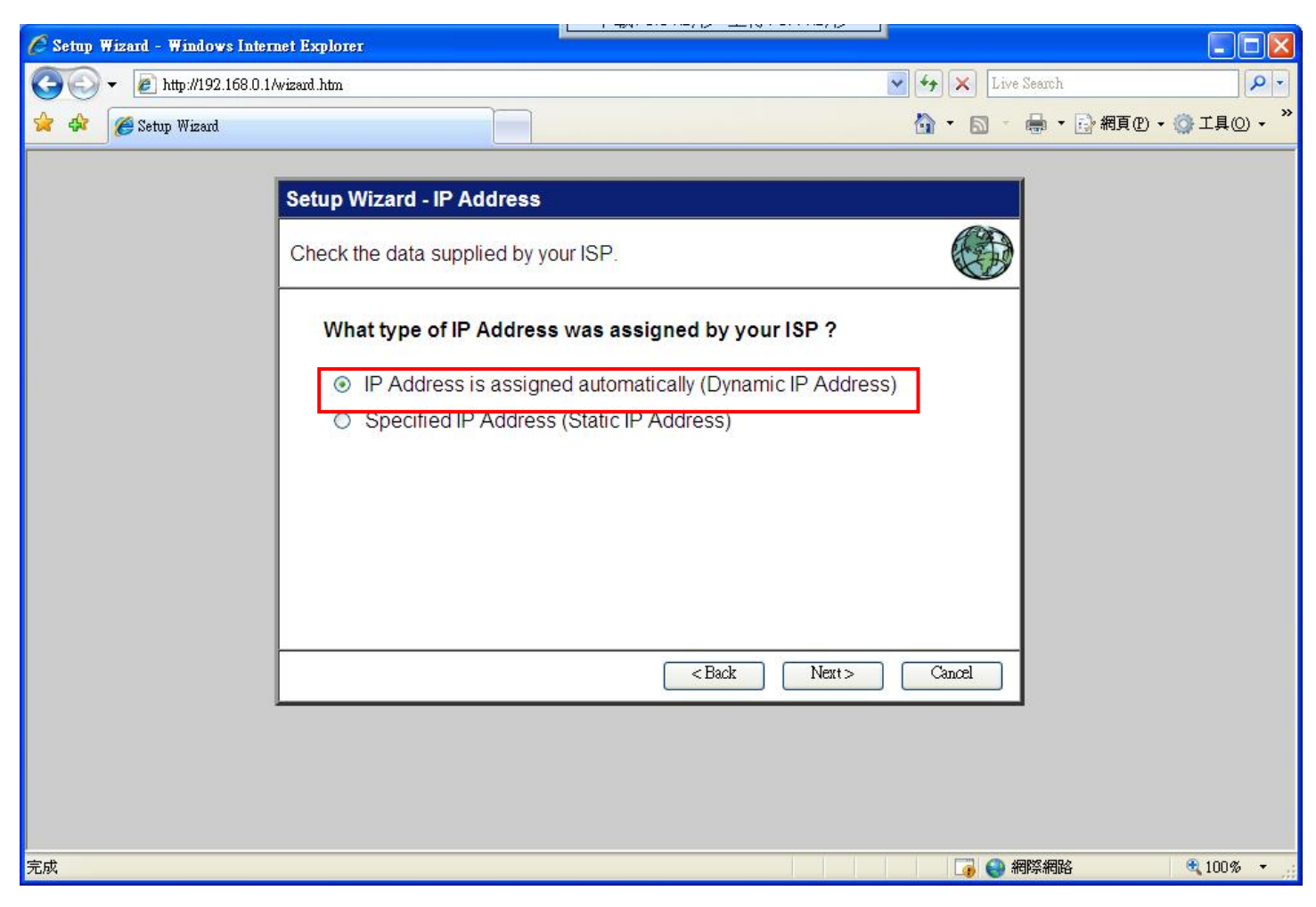

按下 Finish 然後 Close

| 🖉 Setup Wizard - Windows Inter | net Explorer                                                                                                    |                             |
|--------------------------------|----------------------------------------------------------------------------------------------------|-----------------------------|
| 😋 💽 👻 🙋 http://192.168.0.1     | Awizard .htm                                                                                                    | Y K Live Search             |
| 🚖 🏟 🏈 Setup Wizard             |                                                                                                    | 🟠 🔹 🗟 👘 🖶 🕞 網頁 🕑 🛶 🏹 工具 🕘 👻 |
|                                | Setup Wizard Data input completed.  Test Internet Connection Click "Finish" to save all data to the Internet Gateway. Test results Preparing to run test; please wait 25 seconds |                             |
| <br>完成                         |                                                                                                    |                             |

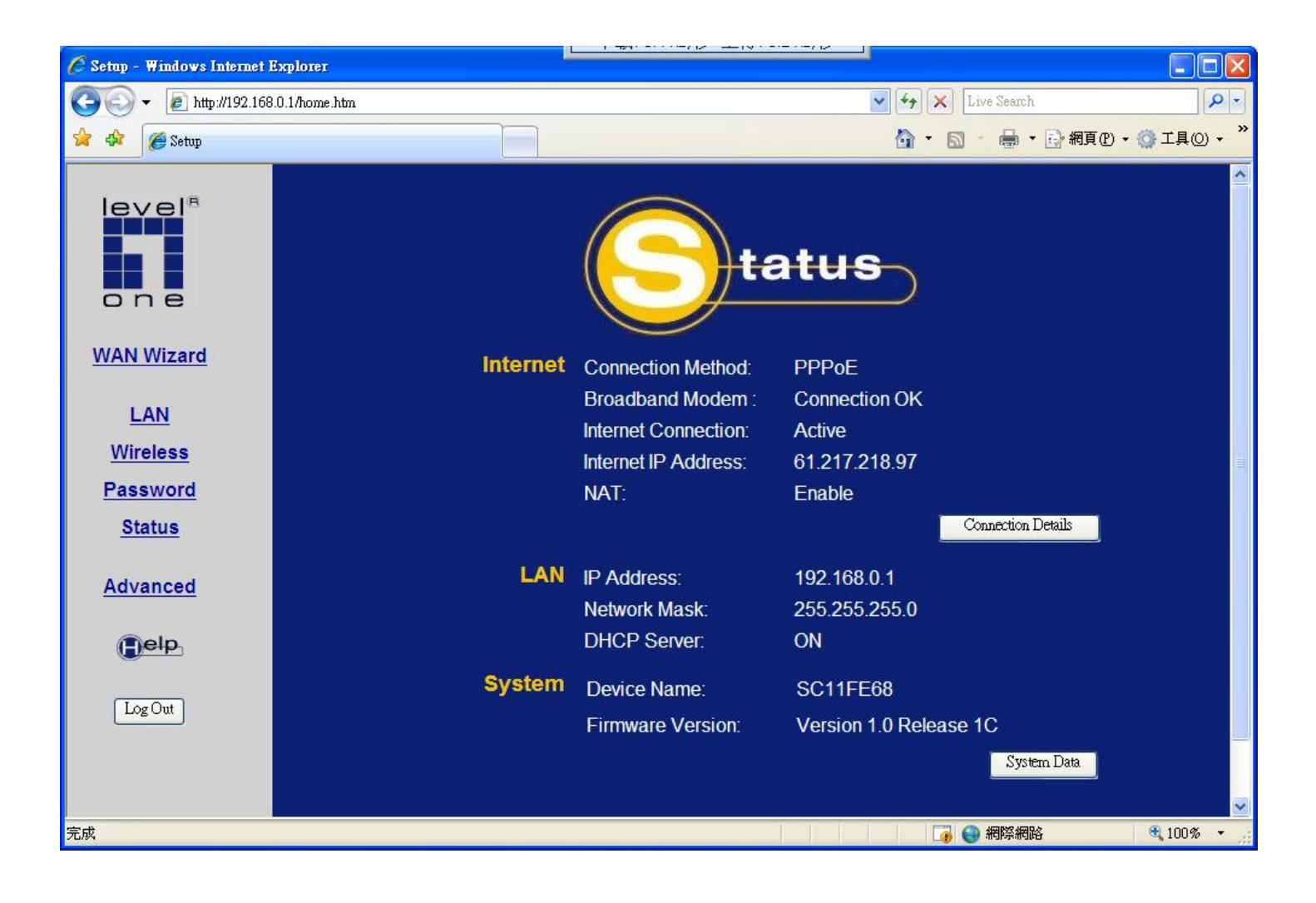